To install Simply Sand Play on a Windows PC follow these steps:

1. Go to <u>https://simplysandplay.com/downloads</u> and click on the "download now" link for the PC version.

| Simply Sand Play                                                                                                    | Pricing                       | Downloads                         |
|----------------------------------------------------------------------------------------------------|-------------------------------|-----------------------------------|
|                                                                                                    |                               |                                   |
| Downloadable Simply Sand Play Version                                                                                                    | 5                             |                                   |
| These versions can be downloaded, unzipped and installed on Windows PCs or Mac machines (i.e. they do not run in a browser). In some c<br>required to login to the installable version when it starts using a subscriber's use | ases these ve<br>ername and p | ersions will perforr<br>bassword. |
| Installable version for Windows PCs:                                                                                                    |                               |                                   |
| download Windows version                                                                                                    |                               |                                   |
| Windows installation instructions                                                                                                    |                               |                                   |
| Installable version for Macs (not Ipads):                                                                                                    |                               |                                   |
| download Mac version                                                                                                    |                               |                                   |
| Mac installation instructions                                                                                                    |                               |                                   |

2. Depending on your browser you may be asked where you want to save the file or it may go straight to your download folder. Chrome (shown below) typically shows the download on the bottom left of the browser screen. You can click on the arrow by the file name and then click "Show in folder" to take you directly to the file location. If using another browser go to the download location using File Explorer.

|                        | Open                           | support@simplysandplay.com |
|------------------------|--------------------------------|----------------------------|
|                        | Always open files of this type | Simply Sand Play LLC       |
|                        | Show in folder                 | Duine and Duine            |
|                        | Cancel                         | <u>Privacy Policy</u>      |
| 🐇 SimplySandPlayInsexe | ~                              |                            |

3. Once you locate the SimplySandPlayInstall\_PC\_0731.exe (note: version date at end of file name will change occasionally) right click on it and select "run as administrator". If you are not an administrator on your computer you will get a popup asking for the administrator's username and password. If you do not have administrator rights just install it by double clicking the file. (If the undo and reload features do not work in the application it's because it was not installed as administrator but it's likely this feature will still work.)

4. You may get a warning from Windows like this. It's ok to proceed. Click on "More Info".

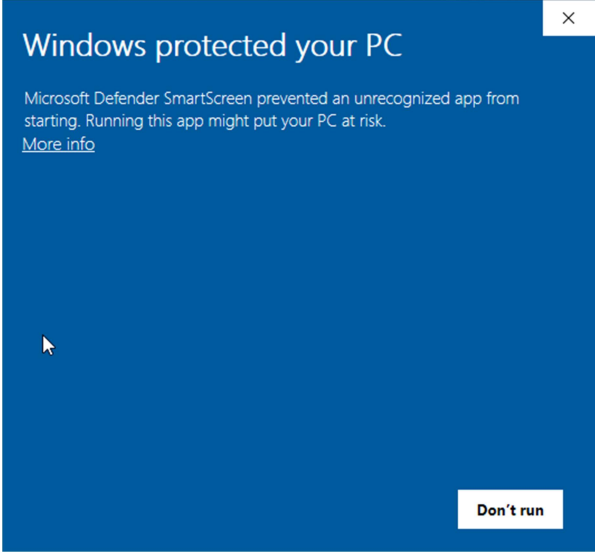

5. Click on "Run Anyway". We are working on getting our application certified but be assured it will not harm your computer. There could be a delay before the application screen appears. This is due to a virus scan most likely.

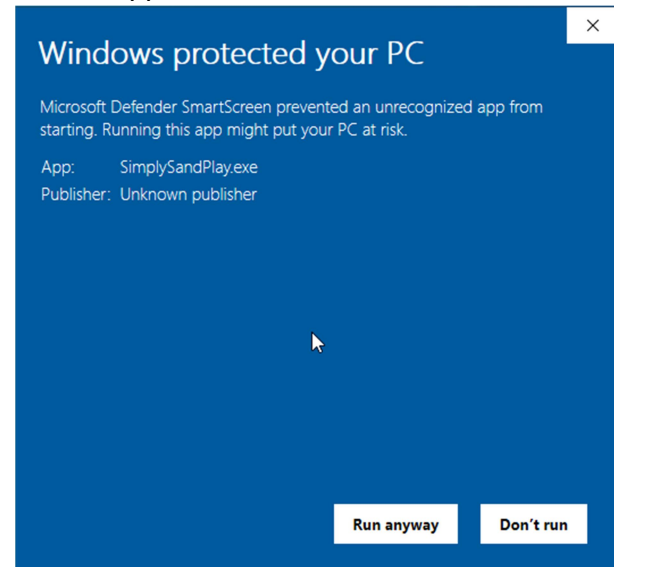

6. The installation program will start. Click "Next".

7.

| 🕹 Simply Sand Play Insta                                                               | ll Program                                                                                                    |                                                                                                    | _                                                                                     |                                                                   |
|----------------------------------------------------------------------------------------|----------------------------------------------------------------------------------------------------|----------------------------------------------------------------------------------------------------|---------------------------------------------------------------------------------------|-------------------------------------------------------------------|
|                                                                                        | Welcome to<br>program.<br>This program allow<br>drive.<br>It is strongly reconno other Windows<br>If you do not wish<br>otherwise click 'N | the Simply<br>ws you to install<br>mmended that be<br>s programs are re<br>to install Simply<br>ext' to continue. | y Sand Play<br>Simply Sand Play<br>fore proceeding,<br>unning.<br>Sand Play, click 'B | <b>y Install</b><br>on your hard<br>you ensure that<br>Exit' now, |
|                                                                                        |                                                                                                    | < Back                                                                                                    | Next >                                                                                | Exit                                                              |
| Tick box if you agree t                                                                | o terms and co                                                                                                    | nditions and                                                                                                    | click "Next".                                                                         |                                                                   |
| 🕹 Simply Sand Play Insta                                                               | ll Program                                                                                                    |                                                                                                    | _                                                                                     |                                                                   |
| License<br>Please read the license a                                                   | agreement below.                                                                                                    |                                                                                                    |                                                                                       | 0                                                                 |
| Please read the license a<br>and conditions.                                           | greement below an                                                                                                    | d select "I Agree                                                                                                 | " if you agree wit                                                                    | h its terms                                                       |
| Terms of Service ("Term                                                                | ns")                                                                                                    |                                                                                                    |                                                                                       | ^                                                                 |
| Last updated: 7/29/2020                                                                |                                                                                                    |                                                                                                    |                                                                                       |                                                                   |
| Please read these Terms<br>using the <u>http://www.sir</u><br>Sand Play LLC. ("us", "w | s of Service ("Terms<br>mplysandplay.com v<br>/e", or "our").                                                                              | s", "Terms of Ser<br>vebsite (the "Ser                                                                            | vice") carefully be<br>vice") operated b                                              | efore<br>y Simply                                                 |
| Your access to and use                                                                 | of the Service is co                                                                                                    | onditioned on you                                                                                                 | ir acceptance of a                                                                    | and 🗸                                                             |
| <ul> <li>I agree with the above</li> <li>I do not agree</li> </ul>                     | e terms and conditio                                                                                                    | ns                                                                                                    |                                                                                       |                                                                   |
|                                                                                        |                                                                                                    | < Back                                                                                                    | Next >                                                                                | Exit                                                              |

8. Accept the default installation location. Click "Next".

9.

| 🕹 Simply Sand Play Install Program                                     | -        |   | ×      |
|------------------------------------------------------------------------|----------|---|--------|
| Directory                                                              |          |   |        |
| Choose an installation folder and click Next to continue.              |          |   |        |
|                                                                        |          |   | Tangal |
| Simply Sand Play's files will be installed in the following directory: |          |   |        |
| C:\Users\akbru\Documents\SimplySandPlay                                |          |   |        |
| Disk space needed :                                                    | 272 M    | b |        |
| Available disk space :                                                 | 79769    | 2 |        |
|                                                                        |          |   |        |
|                                                                        |          |   |        |
|                                                                        |          |   |        |
| Click 'Next' to continue.                                              |          |   |        |
| - Back N                                                               | ant a    |   | E-0#   |
| < Dack W                                                               | 571 2    |   | LAIL   |
| Click "Yes".                                                           |          |   |        |
| Simply Sand Play Install Program                                       | $\times$ |   |        |
|                                                                        |          |   |        |
| The destination directory doesn't exist. Do you want it to created?    | be       |   |        |
|                                                                        |          |   |        |

Yes

No

10. Click "Start".

| 🕹 Simply Sand Play Install Program                                    | _         |                   | ×   |
|-----------------------------------------------------------------------|-----------|-------------------|-----|
| Confirmation<br>You are now ready to install Simply Sand Play.        |           | 1                 | •   |
|                                                                       |           |                   |     |
| This program will install Simply Sand Play into C:\Users\akbru\Docume | nts\Simp) | ySandPla <u>y</u> | у.  |
| Click 'Start' to install Simply Sand Play.                            |           |                   |     |
| < Back St                                                             | tart      | Ex                | sit |

11. The installation program will install the files. Click "Next".

| 🜲 Simply Sand Play Install Program                | _      |    | ×  |
|---------------------------------------------------|--------|----|----|
| End<br>Installation completed.                    |        |    | •  |
| Simply Sand Play has been successfully installed. |        |    |    |
|                                                   |        |    |    |
|                                                   |        |    |    |
|                                                   |        |    |    |
|                                                   |        |    |    |
|                                                   |        |    |    |
| < Back                                            | Next > | Ex | it |

## 12. Click "Exit".

| 🕹 Simply Sand Play Install Program                                                                                                    | -         |             | $\times$ |
|----------------------------------------------------------------------------------------------------|-----------|-------------|----------|
| Clickteam Install Creator<br>Copyright © 1999-2011 Clickteam<br>http://www.clickteam.com                                               |           |             |          |
| This install program has been created with the freeware version of Click<br>simple and powerful install maker.                         | team Inst | all Creator | r, a     |
| Visit our <u>Web site</u> and discover Clickteam Install Creator as well as our g<br>creation tools.                                   | ame and   | multimedia  | 1        |
| PS: the product you have just installed has not been created by Clickter<br>contact its author or publisher for any question about it. | am, pleas | se directly | ,        |
|                                                                                                    |           |             |          |
|                                                                                                    |           |             |          |
|                                                                                                    |           |             |          |
|                                                                                                    |           | Exi         | t        |

13. A shortcut should now be on your desktop. You can also start the application by typing "Simply Sand Play" in the windows search bar.

| Sheet           | A    | II Apps Documents Web Mc                                                                  | ore 🔻  | R                                                            |
|-----------------|------|-------------------------------------------------------------------------------------------|--------|--------------------------------------------------------------|
| Google (        | Best | t match SimplySandPlay App                                                                |        |                                                              |
| Quick<br>Home & | App  | SimplySandPlay_Data<br>File folder in SimplySandPlay<br>Last modified: 8/1/2020, 10:31 AM | >      | SimplySandPlay<br>App                                        |
| Skyp            |      | SimplySandPlay.exe - in Sandtray_PC                                                       | >      | <ul> <li>Open</li> <li>Run as administrator</li> </ul>       |
|                 |      | SimplySandPlay.exe - in Sandtray_PC<br>SimplySandPlay.exe - in Sandtray_PC                | ><br>> | <ul> <li>Open file location</li> <li>Pin to Start</li> </ul> |
| .tmp.dri        | ٤    | SimplySandPlayInstall_PC_0731.exe -<br>in Downloads                                       | >      | -™ Pin to taskbar<br>∭ Uninstall                             |
|                 | \$   | SimplySandPlayInstall_PC_0731.exe -<br>in Desktop                                         | >      |                                                              |
| Google l        | Sea  | rch the web                                                                               |        |                                                              |
|                 | Q    | simply - See web results                                                                  | >      |                                                              |
|                 | Fold | ders (7+)                                                                                 |        |                                                              |
| Micros<br>Edge  | Vide | eos (1+)                                                                                  |        |                                                              |
| -               | Q    | simply and Play                                                                           |        | O Ħ <u></u> <u>o</u>                                         |

14. Depending on your virus protection you may get a warning. You can allow this file to run. (Screenshot below is only an example. Your machine probably has different

## antivirus protection.)

| Our information              | on this file is incon<br>is file unless you know it is safe.                     | clusive.                                                                |
|------------------------------|----------------------------------------------------------------------------------|-------------------------------------------------------------------------|
| simplysandplay.exe           |                                                                                  |                                                                         |
|                              |                                                                                  |                                                                         |
| Remove this file from my con | nputer                                                                           |                                                                         |
|                              |                                                                                  |                                                                         |
|                              |                                                                                  |                                                                         |
| Allow this file              |                                                                                  |                                                                         |
| Allow this file              |                                                                                  |                                                                         |
| Allow this file              | 11 Very Few Users                                                                | Very New                                                                |
| Allow this file              | ••• Very Few Users<br>This file has been seen by fewer<br>than 5 Symantec users. | Very New<br>Symantec has known about this<br>file approximately 2 days. |

15. When the application starts enter the email address and password of the person who has a subscription to Simply Sand Play.. When finished, click the X on the top right side to exit.

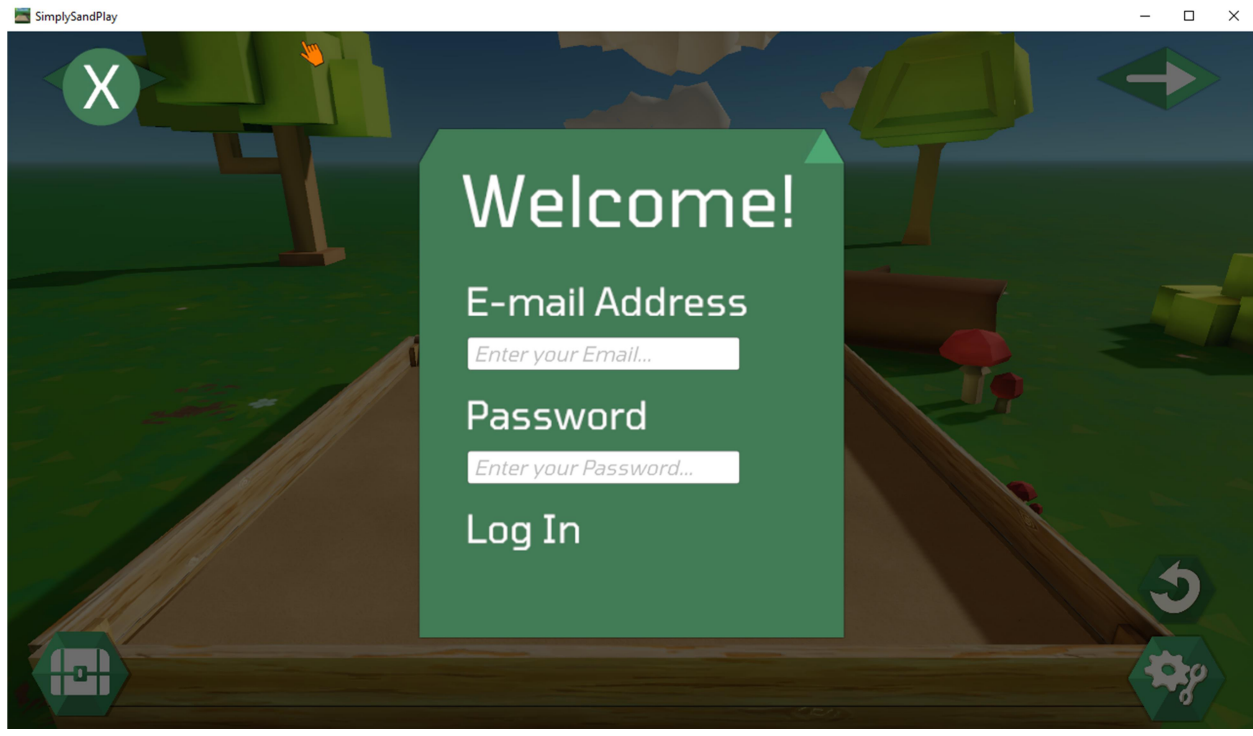

16. To uninstall the application use the "Add or Remove Programs" feature in Windows 10.

Need help? Email support@simplysandplay.com